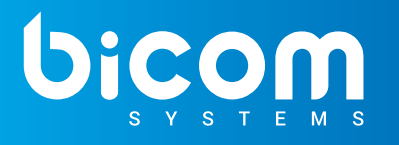

If you want to try out new features and fixes then you are in the right place. This document describes how to configure and install the beta version for gloCOM GO 6 iOS or Android.

With every new version we are making gloCOM GO better, more capable and faster and you are here to help us out to achieve even better results.

## How can I install the iOS Beta App?

To install gloCOM GO iOS beta on your device you just need to complete a few steps and you will be ready to go.

1. Install Testflight app from the iOS App Store or scan this QR code with your iOS device using Camera app to go to the App Store directly:

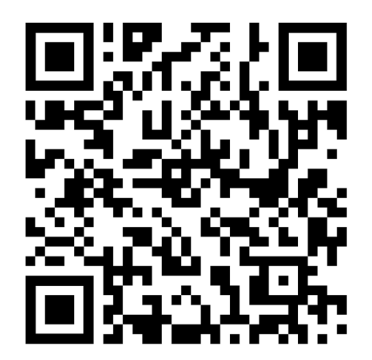

2. Visit this <u>link</u> after installing Testflight to join our beta test group. We also prepared QR code for this that you can scan:

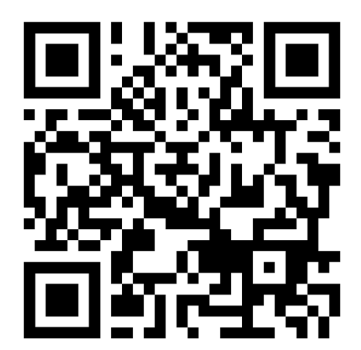

# How can I install the Android Beta App?

To install gloCOM GO Android Beta from your Android device follow these steps:

- 1. Open the Play Store application and find gloCOM GO 6 application or click on this link
- 2. Once the app page opens scroll down until you see a beta dialog and join the beta program:

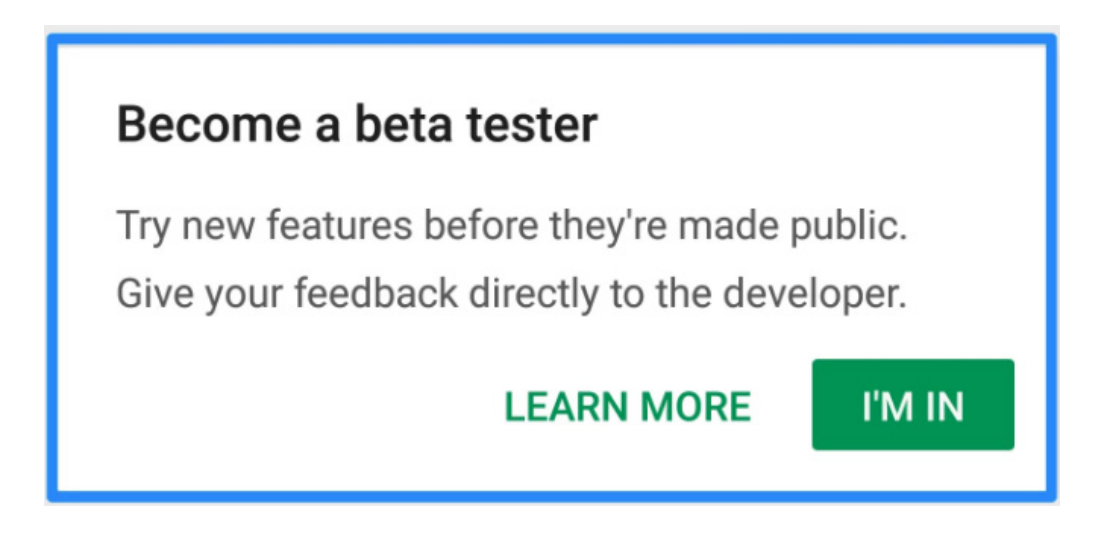

3. Once you have joined the beta program install the app on your device.

Alternative you can join from the web browser from your computer that is logged in with your device Google account by following the next steps:

1. Click on the following link and become a beta tester:

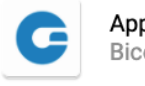

App: gloCOM GO 6 Bicom Systems Ltd.

Hello,

Bicom Systems Ltd. has invited you to a testing program for an unreleased version of the gloCOM GO 6 app. As a tester, you'll receive an update that includes a testing version of the gloCOM GO 6 app, which may also include unreleased versions of its instant app.

Note: testing versions may be unstable.

BECOME A TESTER

2. Once you become a tester click on '*download it on Google Play*' link on the following page

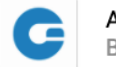

App: gloCOM GO 6 Bicom Systems Ltd.

Welcome to the testing program.
You are now a tester.

You'll receive an update to the gloCOM GO 6 app if you already have it installed on your device.

If you don't have the gloCOM GO 6 app installed, download it on Google Play.

Note: It can take a while for you to receive the update.

You can leave the testing program at any time. You can switch to the public version of the app if that's available. To switch to the public version:

1. Uninstall the testing version.

2. Install the public version on Google Play.

Note: It can take up to a few hours before you can download the app's public version.

LEAVE THE PROGRAM

# **CONTACT BICOM SYSTEMS TODAY** to find out more about our services

#### **Bicom Systems (USA)**

2719 Hollywood Blvd B-128 Hollywood, Florida 33020-4821 United States

Tel: +1 (954) 278 8470 Tel: +1 (619) 760 7777 Fax: +1 (954) 278 8471

### **Bicom Systems (CAN)**

Hilyard Place B-125 Saint John, New Brunswick E2K 1J5 Canada

Tel: +1 (647) 313 1515 Tel: +1 (506) 635 1135

#### **Bicom Systems (UK)**

Unit 5 Rockware BC 5 Rockware Avenue Greenford UB6 OAA United Kingdom

Tel: +44 (0) 20 33 99 88 00 Fax: +44 (0) 20 33 99 88 01

#### **Bicom Systems (FRA)**

188 Route de Blessy St. Quentin Aire-sur-la-Lys 62120 France

Tel: +33 (0) 3 60 85 08 56

email: sales@bicomsystems.com

## **Follow** us

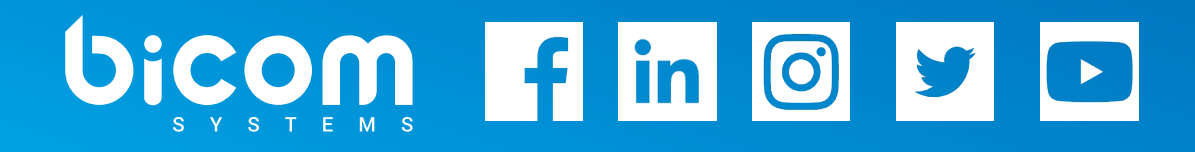

Copyright Bicom Systems 2021